## Registrierung bei Schule@BW

Vom OrgAdmin der Schule erhält jede Lehrkraft einen Accountbrief mit den Anmeldeinformationen für Schule@BW. Die Benutzungskennung wurde vom System automatisch erstellt. Durch Scannen des QR-Codes kommt man direkt zur Anmeldeseite, die Benutzungskennung wird in diesem Fall direkt übernommen. Alternativ kann man auf die Seite <u>https://bw.schule/login</u> gehen und dort die Benutzungskennung und das Erstkennwort eingeben.

Nachdem die Benutzungskennung und das Erstkennwort eingegeben wurde, müssen die Nutzungsbedingungen einmalig **als gelesen markiert werden**. Dann wird ein **neues Passwort** vergeben. Die Kennwortregeln lauten wie folgt:

- mindestens 8 Zeichen lang
- mindestens einen Kleinbuchstaben
- mindestens einen Großbuchstaben
- mindestens eine Ziffer
- mindestens ein Sonderzeichen

Nach der zweifachen Eingabe des neuen Kennworts auf Initialpasswort ändern klicken.

**SCHULE@BW** 

| Passwort (Bestätigung) | ( |
|------------------------|---|
| Initialpasswort ändern |   |

Für Lehrkräfte ist nun das Einrichten einer **2-Faktor-Authentifizierung** notwendig. Die Anleitung dafür folgt auf der nächsten Seite.

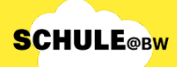

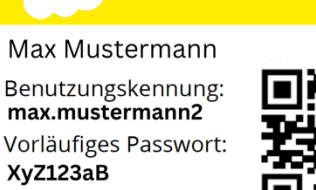

**SCHULE**@BW

bw.schule

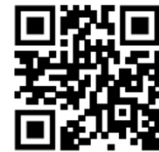

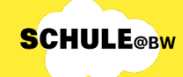

## Einrichten der 2-Faktor-Authentifizierung

Die Anmeldung bei Schule@BW für Lehrkräfte erfordert eine **2-Faktor-Authentifizierung** (2FA). Dazu wird eine entsprechende "**TOTP-App**" benötigt. TOTP steht für "time-based onetime password", also ein zeitlich begrenztes Passwort, welches nur einmal verwendet werden kann. Hier gibt es Apps verschiedenster Anbieter für verschiedene Betriebssysteme. Installieren Sie sich eine solche App und fahren Sie dann folgendermaßen fort:

## Einrichten der 2FA am Beispiel der App "FreeOTP" (Smartphone oder Tablet):

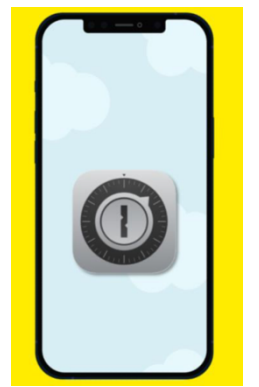

1. Die App FreeOTP öffnen.

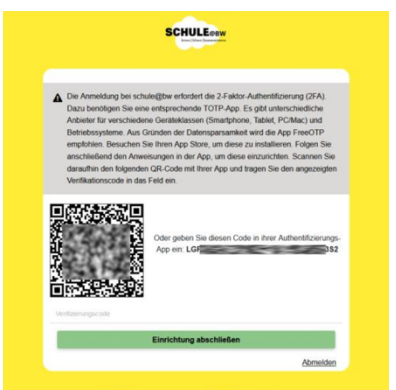

**3.** QR-Code von Schule@BW abscannen.

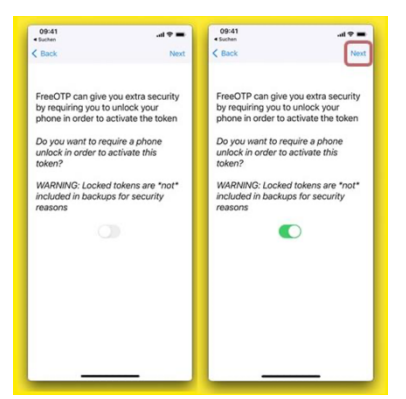

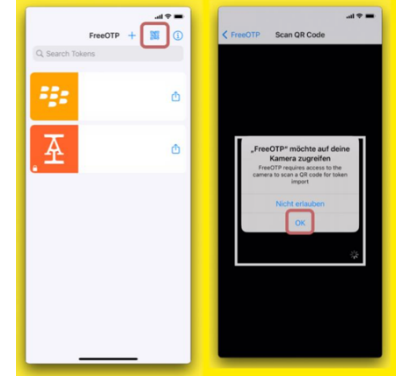

**2.** Auf das QR-Code-Symbol klicken, Zugriff auf Kamera erlauben.

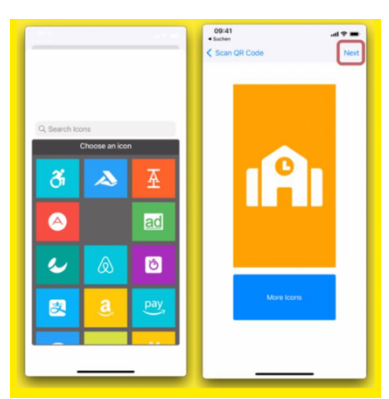

4. Beliebiges Symbol auswählen und auf Next klicken.

**5.** Optional kann der 2. Faktor zusätzlich durch ein weiteres Entsperren des Smartphones/Tablets abgesichert werden. Falls man diese Option aktiviert, muss das Gerät jedes Mal entsperrt werden, bevor man auf den 2. Faktor zugreifen kann.

2

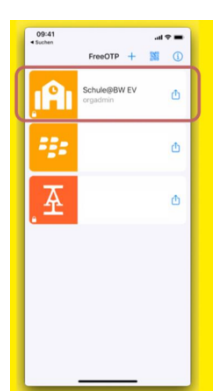

Schule@BW wurde nun in der FreeOTP-App hinzugefügt. Mit Tippen auf die Schule@BW-Kachel, wird ein **Zahlencode** erzeugt, der 30 Sekunden gültig ist (= 2. Faktor für die Anmeldung).

**SCHULE@BW** 

Dieser Zahlencode muss nun in die Eingabemaske unter dem QR-Code auf Schule@BW eingegeben werden.

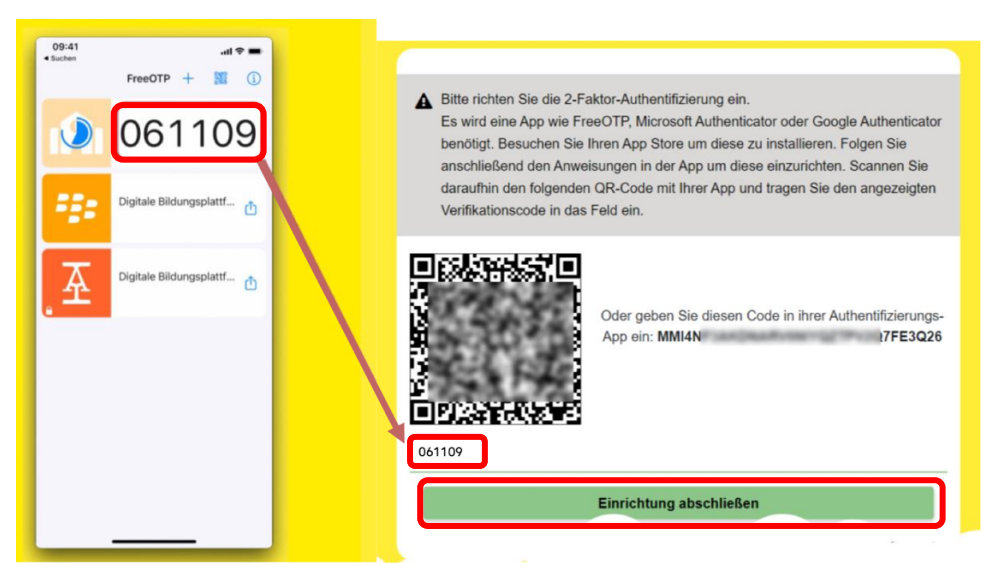

Nach Eingabe des Zahlencodes auf **Einrichtung abschließen** klicken. Nun ist die Registrierung abgeschlossen und das Dashboard von Schule@BW ist zu sehen.

Sie können nun über die MoodleBW-Kachel das Moodle des Copernicus-Gymnasiums erreichen.

| SCHULE@BW  | ≡                                                                 |                                             |                                                                   | 4                                           | o 🖸 ≔                                                      | 🗿 Vorna                                         | ame Nachname |
|------------|-------------------------------------------------------------------|---------------------------------------------|-------------------------------------------------------------------|---------------------------------------------|------------------------------------------------------------|-------------------------------------------------|--------------|
|            | Aktuelles >                                                       |                                             |                                                                   |                                             |                                                            |                                                 |              |
|            | 02.02.2024<br>Start der Pilotphas<br>len testen erstmal<br>Moodle | se von fAlrChat: Schu-<br>s KI-Anwendung in | 02.02.2024<br>Start der Pilotpha:<br>len testen erstmal<br>Moodle | se von fAlrChat: Schu-<br>s KI-Anwendung in | 01.02.2024<br>Startschuss des<br>bewerbs "Jüdisch<br>land" | andesweiten Schulwett-<br>nes Leben in Deutsch- |              |
|            | õ                                                                 | Moodle BW                                   | ⊳                                                                 | SESAM                                       | Ö                                                          | Threema Work<br>für Lehrkräfte                  |              |
|            | its                                                               | itslearning                                 | ?                                                                 | Unterstützung &<br>Support                  |                                                            |                                                 |              |
|            |                                                                   |                                             |                                                                   |                                             |                                                            |                                                 |              |
| Baden-Würt | temberg                                                           |                                             | Datenscl                                                          | nutzinformation Nutzungs                    | bedingungen Impre                                          | ssum Kontakt                                    |              |

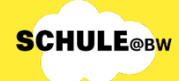

## Hinterlegen der Mailadresse & Threema-ID

3

Mit Klick auf den Namen oben rechts öffnet sich ein Menü. Hier auf **mein Profil** klicken. Nun können **Mailadresse** und **Threema-ID (nicht zwingend nötig)** hinterlegt werden. Das ist wichtig, um ein neues Passwort anzufordern, wenn das Passwort vergessen wurde.

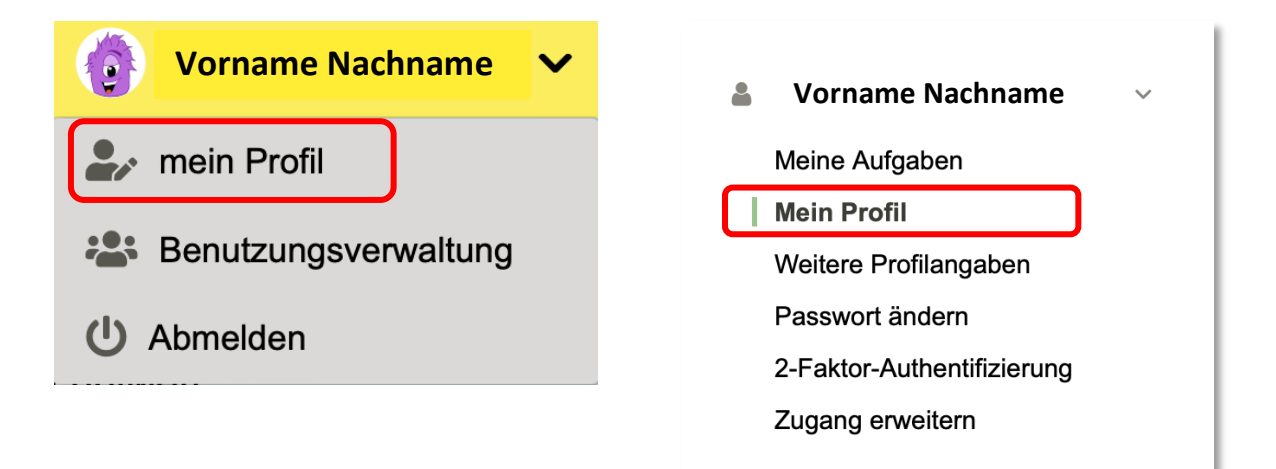

| Mein Profil                                                                                              |
|----------------------------------------------------------------------------------------------------|
| Nachfolgend finden Sie Ihre im System hinterlegten Daten. Bitte achten Sie auf die Aktualität derselben. |
| Allgemein                                                                                                |
| Vorname                                                                                                  |
| Nachname                                                                                                 |
| E-Mail                                                                                                   |
| Threema-ID                                                                                               |
| Geburtsdatum                                                                                             |